·I|III|II CISCO

## クラウドメールボックスの非アクティブ化

クラウドメールボックスを非アクティブ化するには、主に次の2つのタスクを使用します。

- Microsoft Exchange 管理センターから クラウドメールボックス ジャーナルエントリを削除する
- Microsoft Azure テナントから クラウドメールボックス アプリケーションを削除する

## クラウドメールボックス ジャーナルエントリの削除

- 1. Microsoft 365 管理センター(https://admin.microsoft.com/AdminPortal/Home#/homepage)に移動します。
- 2. [管理センター] > [Exchange] > [コンプライアンス管理] > [ジャーナルルール] の順に移動します。
- 3. クラウドメールボックス ジャーナルルールを選択して、[削除 Delete )] をクリックします。[はい] を選択して、ジャーナ ルルールを削除することを確認します。

## Azure からの クラウドメールボックス アプリケーションの削除

- **1.** portal.azure.com に移動します。
- 2. [エンタープライズアプリケーション]を見つけて選択します。

注:Azure で古いビューを使用している場合、これはアプリの登録と呼ばれることがあります。

- 3. Cisco Secure Email Cloud Mailbox および/または Cisco Secure Email Cloud Mailbox(読み取り専用)アプリケー ションを見つけて選択します。
- 4. 左側のペインで、[プロパティ]を選択します。
- 5. [削除] ボタンをクリックして [はい] を選択し、CMD アプリを削除することを確認します。

Azure からの クラウドメールボックス アプリケーションの削除